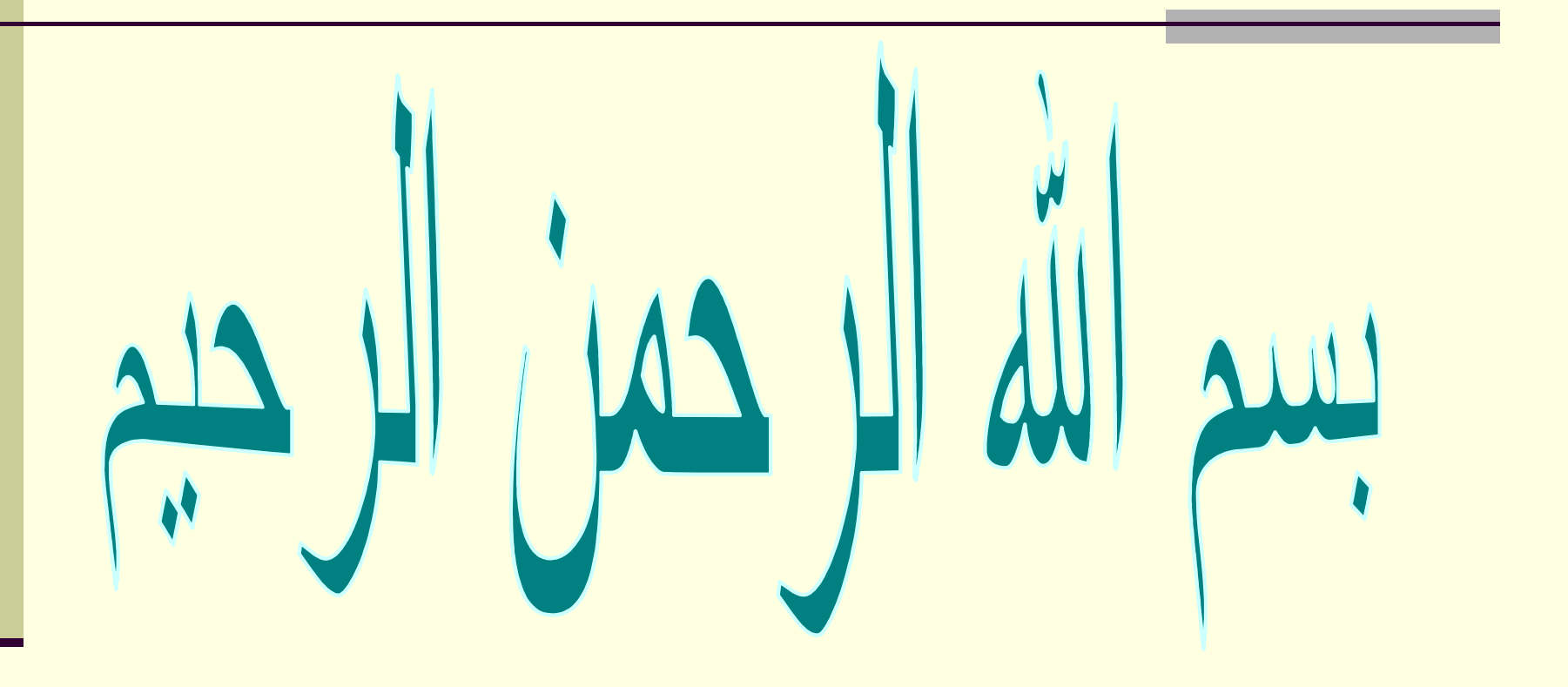

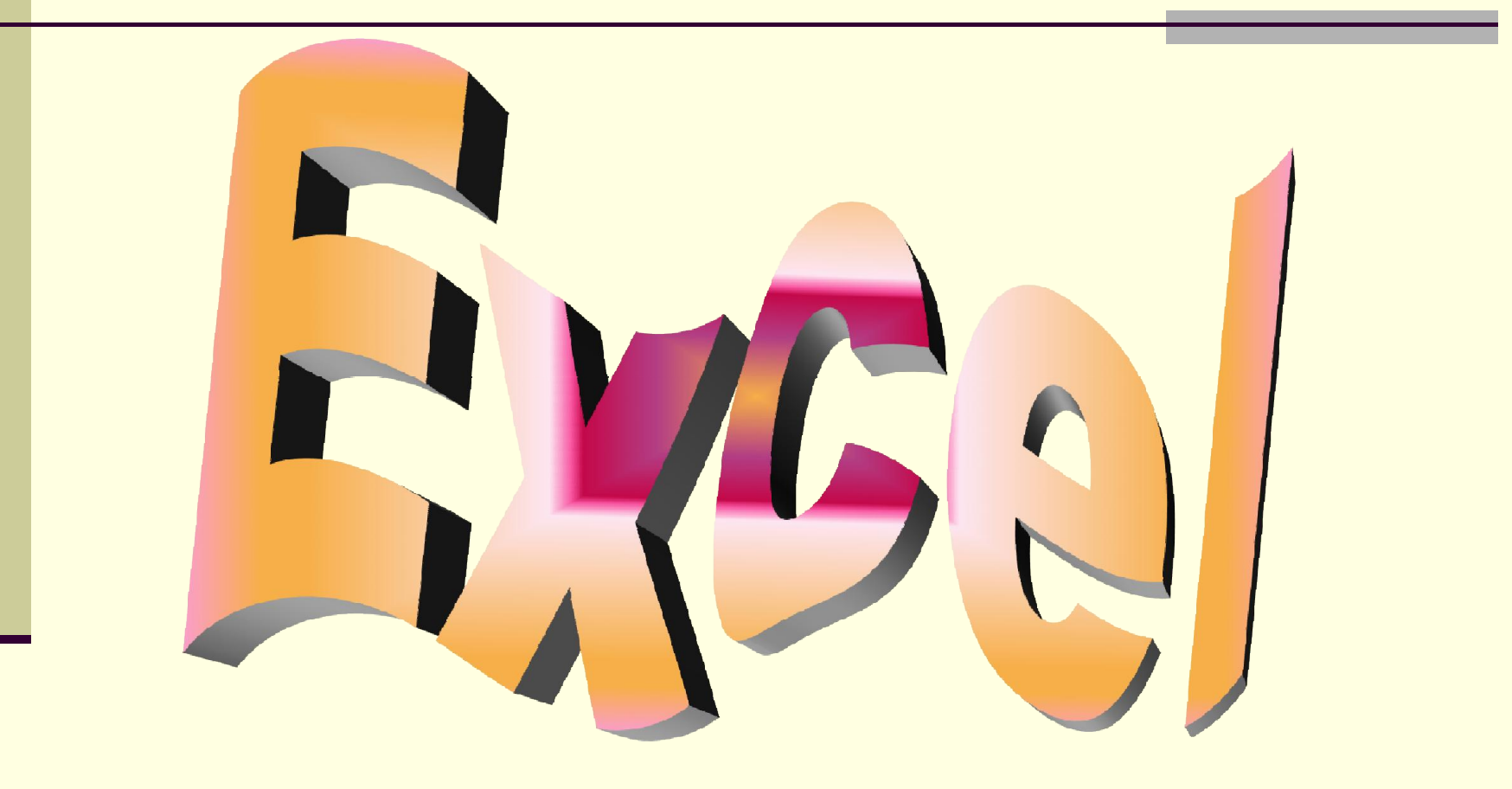

### حالت های انتخاب

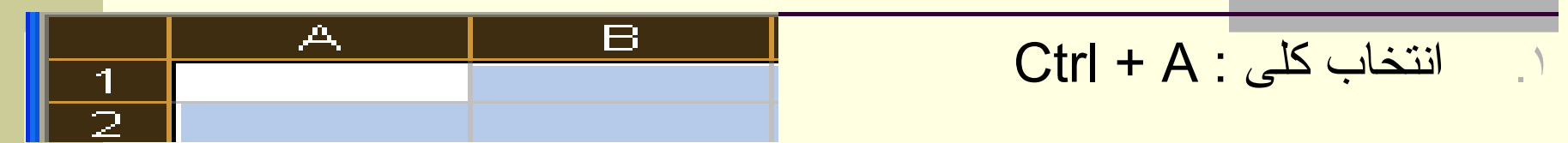

- ۲. انتخاب آیکن های مجاور : ۱ کلیک ودرگ
   ۲. کلیک روی سلول اول پنگه داشتن Shift پکلیک روی سلول آخر
  - ۲ انتخاب آیکن های غیر مجاور: کلیک روی
    ماول اول کے نگہ داشتن Ctrl کلیک روی سلول های بعد
    - ۲. انتخاب کل ستون: کلیک روی نام ستون
       ۵. انتخاب کل سطر: کلیک روی نام سطر

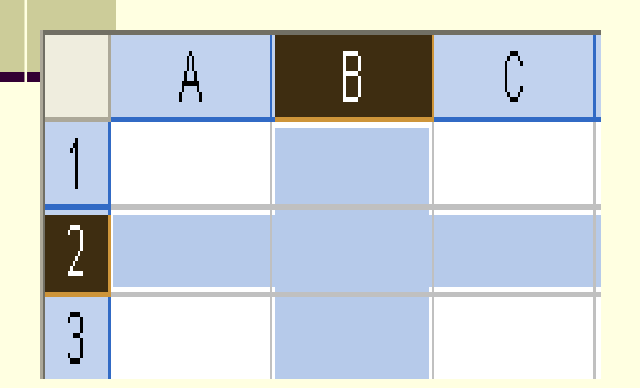

تنظيمات Sheet (صفحه)

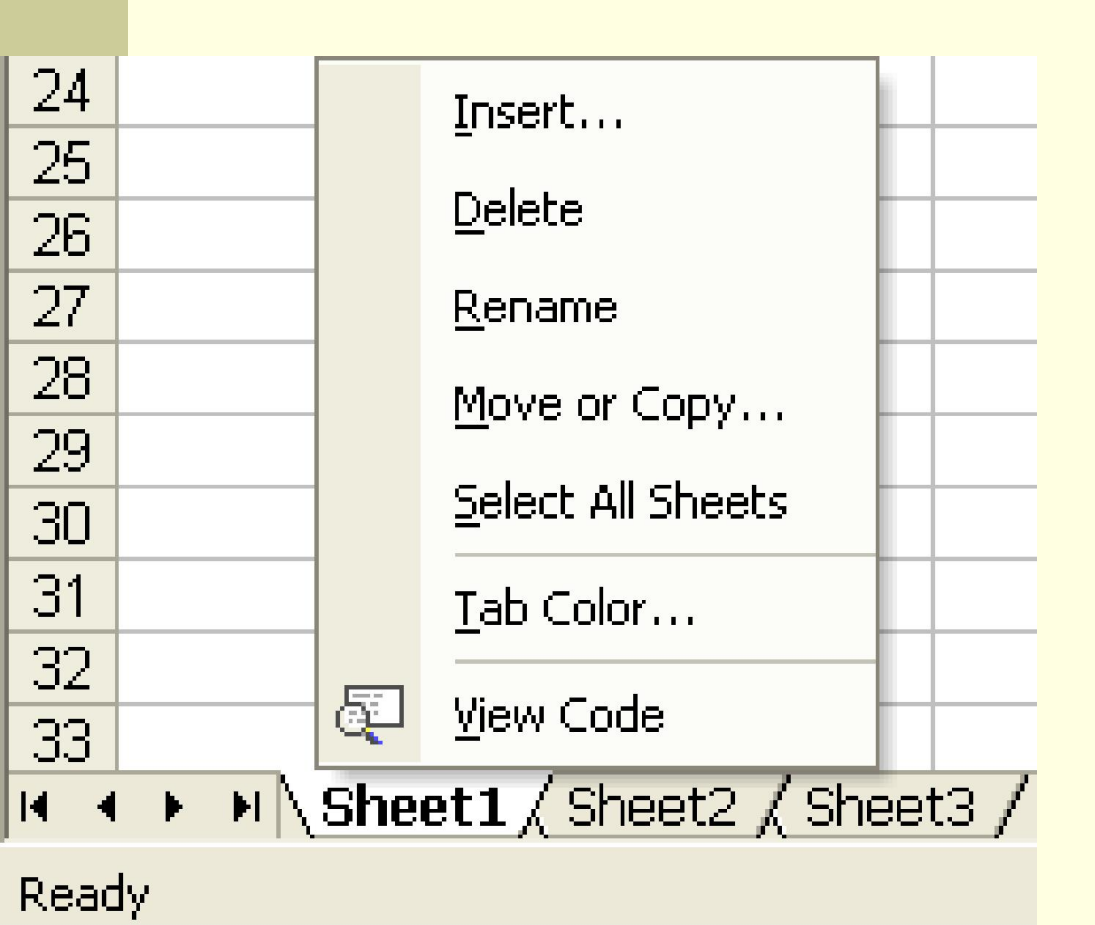

راست کلیک بر روی Sheet

- Insert .۱ اضافه کردن
  - .۲ Delete: ۲
- . Rename:تغییر نام
- ۴. Tab color:تغییر رنگ

فرمول نویسی اتوما تیک

- ۱. انتخاب سلولي که بايد در آن جواب باشد
  - ۲. نوار ابزار استاندارد گزینه
  - Auto sum Auto sum Average : میانگین count: شمارش max: بزرگترین min: کوچکترین ۳. انتخاب اعدادی که باید در محاسبه قر ار گیرند
    - ۴. فشردن دکمه Enter

| <b>∂</b> ∜   å    | <b>₿ (<u>₿</u> •</b> | 🕺 N + | Ci 🛛 🍓 | Σ | • 🛃 Z   🛍 🧞 100        |
|-------------------|----------------------|-------|--------|---|------------------------|
| • B <i>I</i>      | U E                  |       | § %    |   | Sum                    |
| <i>f</i> x =MIN(D | 1:D3)                |       |        |   | <u>A</u> verage        |
| C                 | D                    | Е     | F      |   | Count                  |
|                   | 420<br>N             |       |        |   | Max                    |
|                   | 240                  |       |        |   | Min                    |
| Ĺ                 | 0                    |       |        |   | More <u>F</u> unctions |

## قالب بندى سلول

|    |                                                                                                    | C                                                                | منوی Format —— |
|----|----------------------------------------------------------------------------------------------------|------------------------------------------------------------------|----------------|
| Fo | mat Cells                                                                                                    |                                                                  | <u>?</u>       |
|    | Alignment ategory: ategory: ategory: ategory ategory a | Font       Border       Patterns       Protection         Sample | Number ٽ. ١    |
|    |                                                                                                    | ОК Са                                                            | ncel           |

# تب Alignment (تراز بندی)

| Format Cells 🔹 🥐 🔀                                                                                                    |   |
|----------------------------------------------------------------------------------------------------|---|
| Format Cells     Number     Alignment     Font     Bottom     Indent:     Vertical:     Indent:     Vertical:     Indent:     Vertical:     Indent:     Vertical:     Indent:     Vertical:     Indent:     Vertical:     Indent:     Vertical:     Indent:   Indent:   Vertical:     Indent:   Indent:   Vertical:   Indent:   Vertical:   Indent:   Vertical:   Indent:   Vertical:   Indent:   Vertical:   Indent:   Vertical:   Vertical: | 9 |
| Image cells       Image cells       Image cells       Image cells       Image cells       Image cells       Image cells                                                                                                    |   |
| Context Context Concel                                                                                                    | ] |

### Text alignment

- horizontal : تعیین محل قرار گیری محتوا در سلول ( تراز بندی عمودی )
   vertical : تعیین محل قرار گیری محتوا در سلول ( تراز بندی افقی)
   Indent: تو رفتگی
  - Orientation .

درجه دادن از ۹۰ - تا ۹۰ + درجه

|     | Те  | xt | ( | :0    | nt  | ro |     | -   |
|-----|-----|----|---|-------|-----|----|-----|-----|
| • • | • • | 5  | * | - \ A | iro | n  | tox | + - |

- wrap text: سحسن shrink to fit: کوچک کردن محتوا به انداز ، سلول
  - ر merge cells: ادغام سلول ها
    - **Right-to-left** ۴ ۲ right to left: تايپ فارسى
    - ر left to right: تایپ انگلیسی

| Format Cells                                                                                                    | ? 🛛                                                                                                    |
|----------------------------------------------------------------------------------------------------|----------------------------------------------------------------------------------------------------|
| Number Alignment   Text alignment   Horizontal:   General   Vertical:   Bottom   Justify distributed   Text control   Wrap text   Shrink to fit   Merge cells   Right-to-left   Text direction:   Context | Border Patterns Protection     Indent:   Image: Image: |
|                                                                                                    | OK Cancel                                                                                                    |

# font & patterns بتب

| Format Cells                                                                                                    | ? 🛛                                                                                 |
|----------------------------------------------------------------------------------------------------|-------------------------------------------------------------------------------------|
| Number Alignment Font<br>Font:<br>Arial<br>The Angsana New<br>The Angsana New<br>The Angsana UPC<br>The Angsana Vec<br>The Arial<br>The Angsana Vec<br>The Angsana Vec<br>The Angsa | Border Patterns Protection Font style: Size: Regular Italic Bold Bold Italic Color: |
| Effects  Strikethrough  Superscript  Subscript                                                                                                    | Automatic  Preview AaBbCcYyZz                                                       |

This is a TrueType font. The same font will be used on both your printer

OK.

Cancel

and your screen.

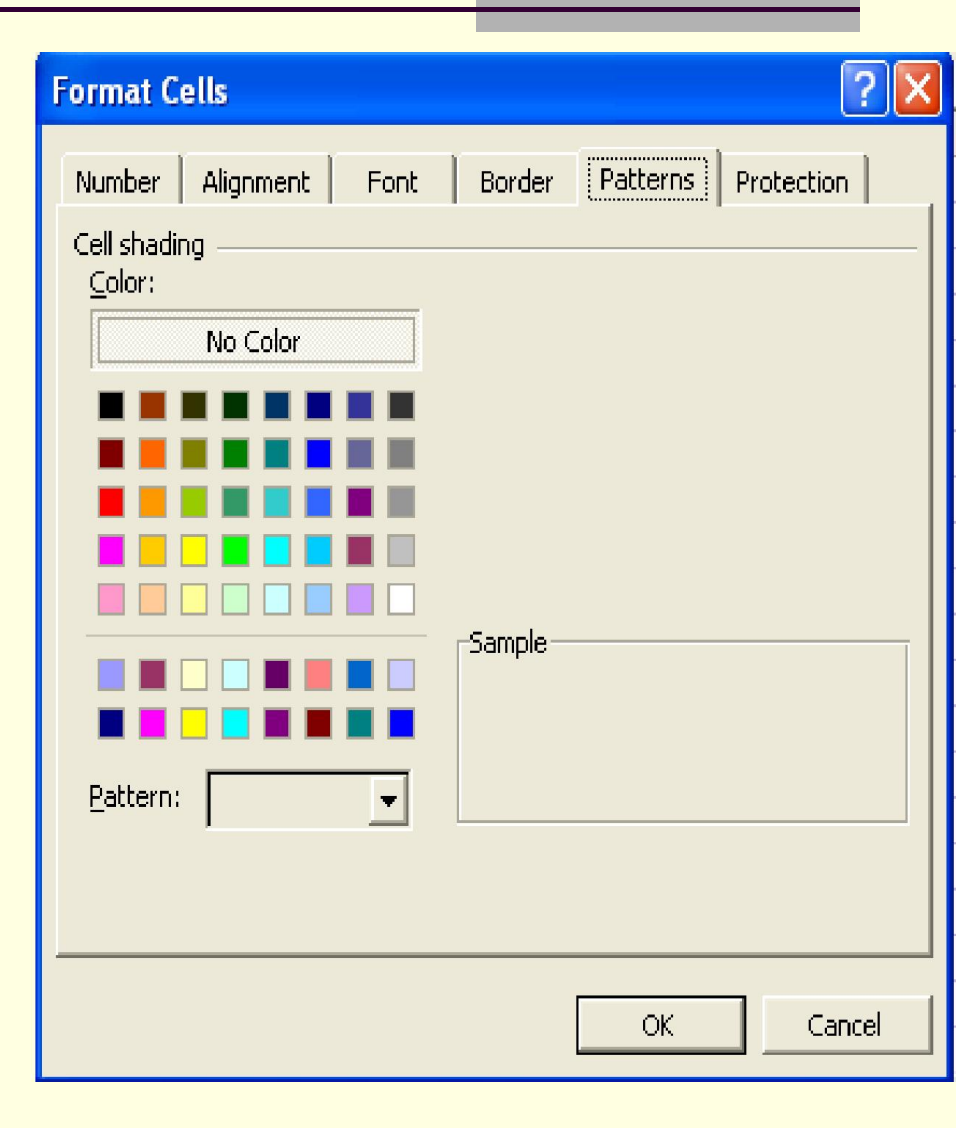

## تب Border

| Format Cells 🛛 💽 🔀                                                                                      |              |                 |           |                   |  |  |
|----------------------------------------------------------------------------------------------------|--------------|-----------------|-----------|-------------------|--|--|
| Number                                                                                                  | Alignment    | Font            | Border Pa | tterns Protection |  |  |
| Presets —                                                                                               |              |                 |           | Line              |  |  |
|                                                                                                    |              |                 | ETT:      | <u>Style:</u>     |  |  |
|                                                                                                    |              |                 | E         | None              |  |  |
| Pordor                                                                                                  | <u>N</u> one | <u>O</u> utline | Inside    |                   |  |  |
|                                                                                                    |              |                 | 1         | ······· ••••      |  |  |
|                                                                                                    |              |                 |           | ·                 |  |  |
|                                                                                                    |              | Text            |           |                   |  |  |
|                                                                                                    | ٦            |                 | -         | <u>C</u> olor:    |  |  |
| Z                                                                                                    |              |                 |           | Automatic         |  |  |
| The selected border style can be applied by clicking the presets, preview diagram or the buttons above. |              |                 |           |                   |  |  |
|                                                                                                    |              |                 |           | OK Cancel         |  |  |

- ۰. Presets: کادر های پیش ساخته
- .۲. Border:تظیم دستی کادر
  - ۳. Style: سبک کادر
  - ۴. Color:رنگ کادر

رسم نمودار

| Chart Wizard - Step 1 of 4 -                                                                                                    | Chart Type            | ? 🗙    |  |  |  |
|----------------------------------------------------------------------------------------------------|-----------------------|--------|--|--|--|
| Standard Types   Chart type:   Column   Bar   Bar   Ine   Pie   Y (Scatter)   Area   Doughnut   Radar   Surface   Bubble   Stock | Chart sub-type:       | Tross  |  |  |  |
| Press and Hold to <u>V</u> iew Sample                                                                                            |                       |        |  |  |  |
| Cancel                                                                                                    | < Back <u>N</u> ext > | Einish |  |  |  |

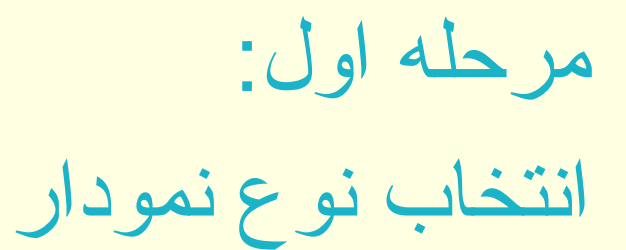

## مرحله دوم

| Chart Wizard - Step 2 of 4 - Chart Source Data 🛛 🛛 🛛 🥐 🔀 |
|----------------------------------------------------------|
| Data Range Series                                        |
|                                                          |
| Data range: Sheet11\$1\$18;\$1\$20 3                     |
|                                                          |

### انتخاب داده ها :

Rows: سطر ی Columns: ستونی

مرحله سوم

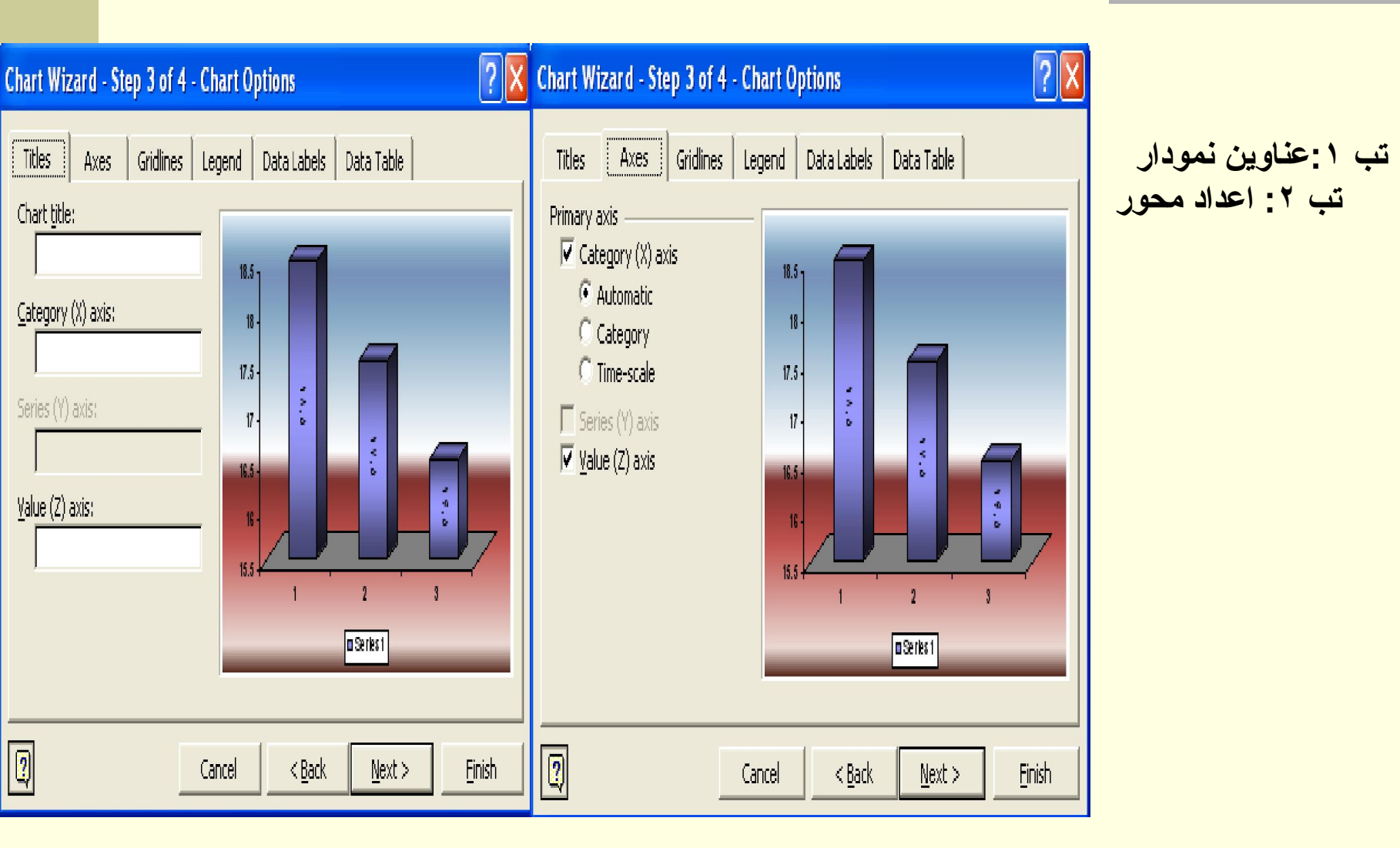

#### تب ۳: خط های راهنمای پشت نمودار تب ۴: راهنمای نمودار که با غیر فعال کردن گزینه show legendراهنما از بین می رود

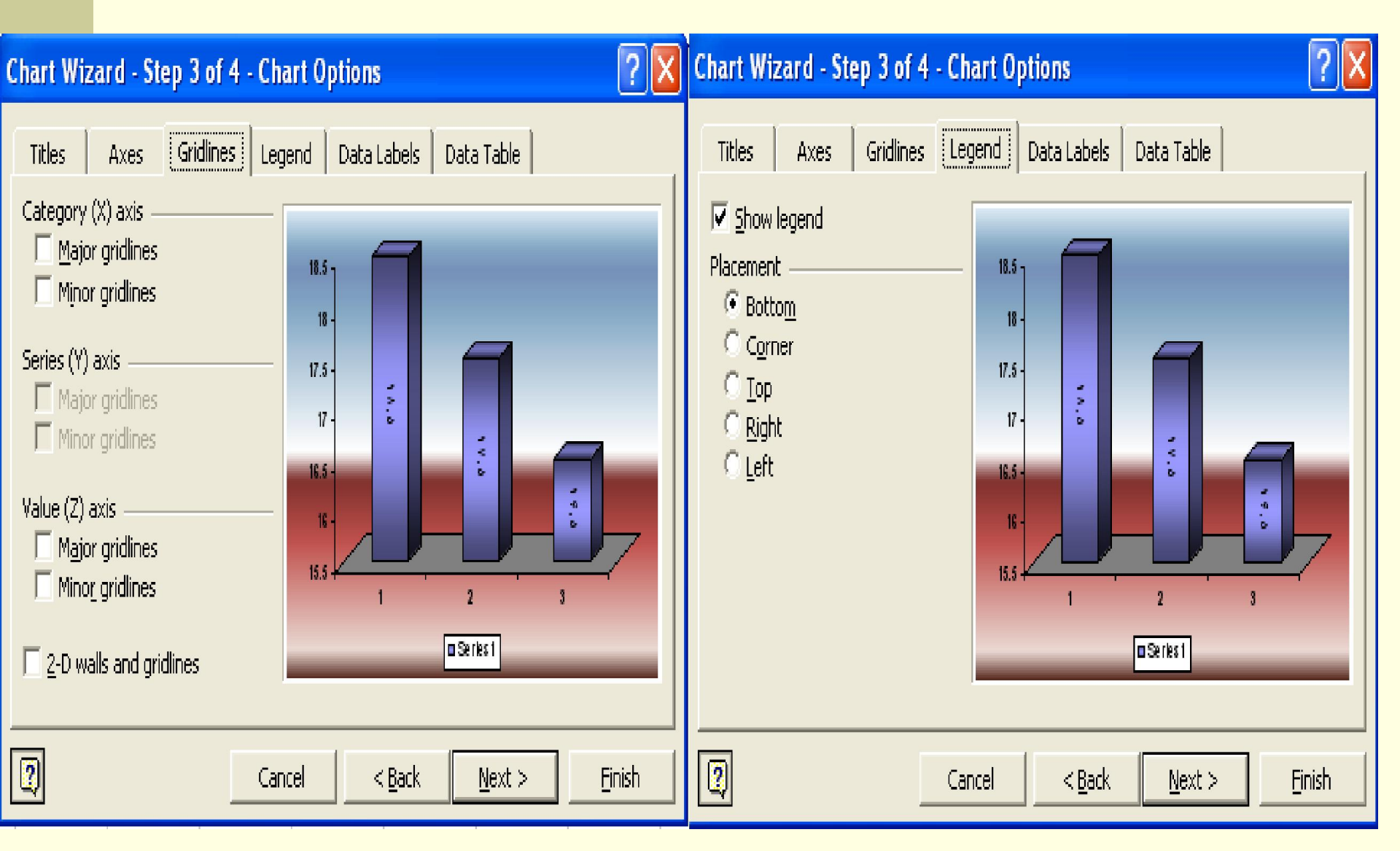

#### تب ۵: ارزش گذاری و فعال کردن ارزش value تب ۶: اضافه کردن جدولی که بر حسب آن نمودار کشیده ایم

2

Chart Wizard - Step 3 of 4 - Chart Options

#### Chart Wizard - Step 3 of 4 - Chart Options

| uan mena arek a di Lenan akuana 🔲 🖸                                                                                                    |                                                                                                    |
|----------------------------------------------------------------------------------------------------|----------------------------------------------------------------------------------------------------|
| Titles Axes Gridlines Legend Data Labels Data Table     Label Contains   Series name   Category name   Yalue   Percentage   Bubble size   Separator:   Legend key | Titles       Axes       Gridlines       Legend       Data Labels       Data Table         Show data table       Show legend keys       Image: Comparison of the second second se |
| Cancel <u>Vext</u> <u>Finish</u>                                                                                                    | Cancel < <u>Back</u> <u>Next</u> Einish                                                                                                    |

مرحله چهارم

### تعيين sheet :

## تعیین صفحه ای که نمودار باید در آن رسم شود

| Chart Wizard - Step 4 of 4 - Chart Location |                         |                |        |          |
|---------------------------------------------|-------------------------|----------------|--------|----------|
| Place chart: -                              |                         |                |        |          |
|                                             | C As new <u>s</u> heet: | Chart1         |        |          |
|                                             | • As <u>o</u> bject in: | Sheet1         |        | <b>_</b> |
| 2                                           | Cancel                  | < <u>B</u> ack | Next > | Einish   |

# تنظیمات دستیار آفیس (شخصیت کارتونی)

کلیک راست روی شخصیت

- Hide : مخفى كردن شكل
- ۲. Options: برای غیر فعال کردن دستیار آفیس

۳. ... Choose:تغییر شکل

<u>H</u>ide

Options...

Choose Assistant...

<u>A</u>nimate!

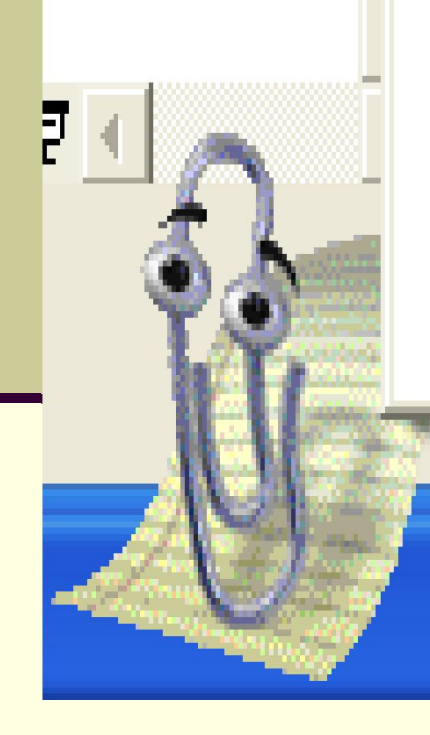

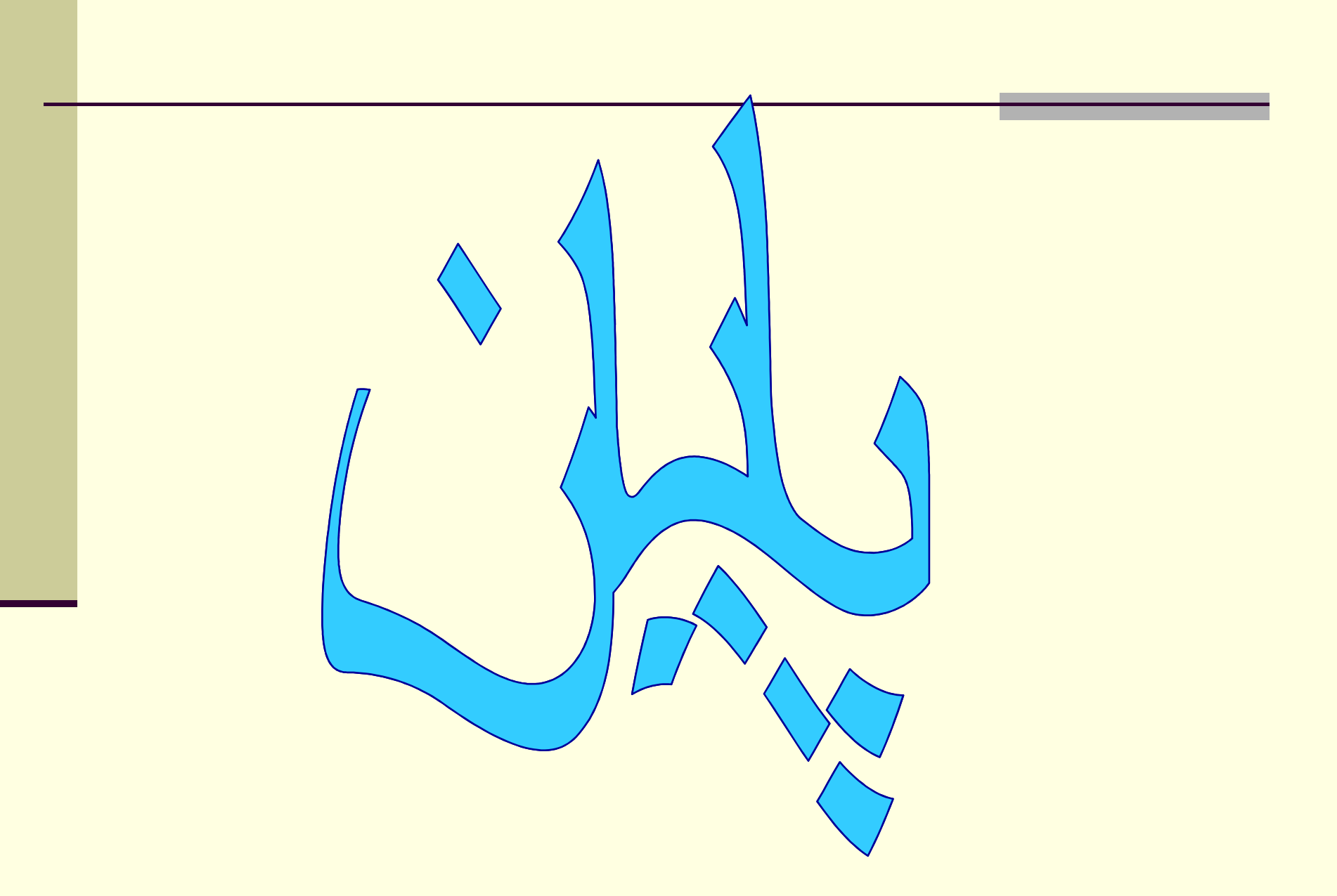